# HOW TO FIND INFORMATION FOR YOUR PAPERS?

Vilnius, 2021

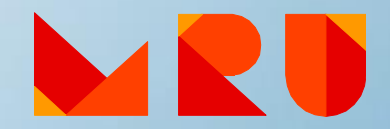

## The aim

To get familiar with the search of information in the main MRU, Lithuanian and foreign scientific e-resources.

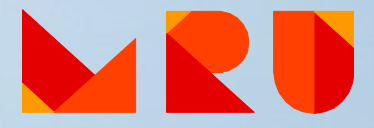

## Content

1. Keywords 2. Formulating search query 3. Searching for information sources 4. Scientific resources for MRU community: a) Library Electronic Catalogue b) Subscribed Databases c) MRU Institutional Repository 5. eLABa – Lithuanian Academic Electronic Library 6. Open Access Resources 7. Scientific information search systems 8. Services and help at MRU Library 9. Bibliographic references management tools

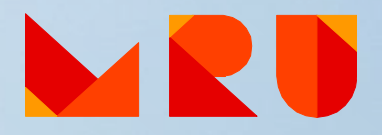

# Keywords

- The title of your paper gives you the main keywords
- Think of **synonyms** and **related terms** (e.g. teenager OR young adult OR adolescent, etc.)
- Whole title or **abbreviation** (e.g. European Union OR EU)
- Common name or scientific term (e.g. flu OR influenza)
- **Singular** or **plural** (e.g. child OR children)

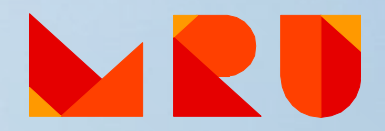

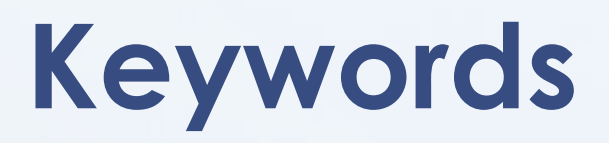

#### **Searching for keywords in Thezaurus**

Thezaurus – a type of dictionary that lists words in groups of synonyms and related concepts.

#### Thezauruses:

LiDA <u>http://www.lidata.eu/en/index\_tez.php</u> (with translation to Lithuanian)

UNESCO thesaurus http://databases.unesco.org/thesaurus/

HASSET https://hasset.ukdataservice.ac.uk/thesaurus-search

European Education Thesaurus (EET) http://vocabularyserver.com/tee/en/

MeSH (Medical Subject Headings) <u>https://meshb.nlm.nih.gov/search</u>

and many more

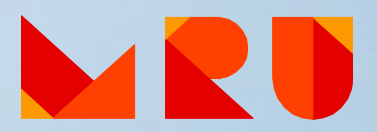

# Formulating a search query

#### **Boolean Operators**

AND – the operator narrows the search by instructing the search engine to show only those records
that contain both words or phrases. If you do not insert AND between your search terms, it will be
inserted automatically in most of the search systems.

Example: renaissance Italy is searched as renaissance AND Italy

OR – the operator OR broadens the search to include records containing either one keyword or the
other. The OR search is particularly useful when there are several common synonyms for a concept
or several variants to write a word.

Example: adolescent OR teenager computerized OR computerised

• NOT - the operator narrows the search by excluding unwanted words. You want to find books that are about architecture, but EXCLUDE those that discuss landscape.

**Example: architecture NOT landscape** 

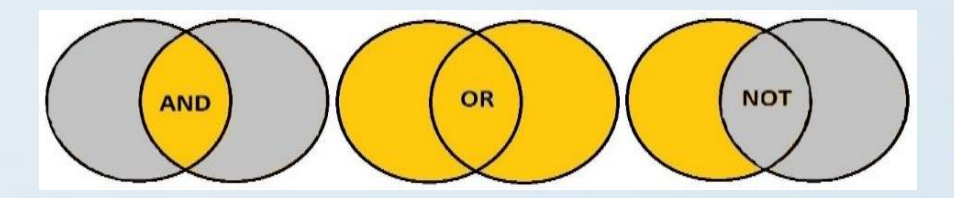

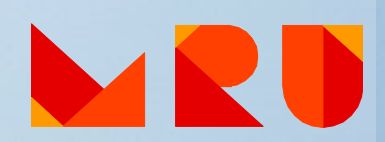

## Formulating a search query

## **Using special search symbols**

- To search exact phrases, enclose the phrase in quotes. Example: "artificial intelligence", "global warming"
- To group terms together, use parentheses.

Example: (divorce OR separation) AND (teens OR adolescents)

To find a term with different endings, use a mark \* .
 Example: child\* - finds child, children, childhood, etc.

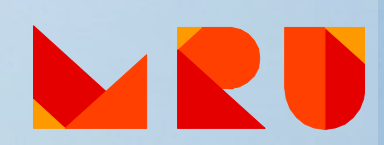

Field to search: **1. Any word 2. Title 3. Author** 

- 4. ISBN, ISSN, ISMN, DOI
- 5. Publisher
- 6. Place of publication
- 7. Serial
- 8. Years of publication

9. etc.

| Basic Search   Multi-fie                                           | eld Search   Advanced | <u>Search</u>   <u>Multi-base Search</u>   <u>(</u> |  |  |  |  |  |  |
|--------------------------------------------------------------------|-----------------------|-----------------------------------------------------|--|--|--|--|--|--|
| Type word or phrase                                                |                       |                                                     |  |  |  |  |  |  |
| Field to search                                                    | Any word ~            |                                                     |  |  |  |  |  |  |
| Words adjacent?                                                    | Any word              |                                                     |  |  |  |  |  |  |
| Base to search                                                     | Title                 | ~                                                   |  |  |  |  |  |  |
|                                                                    | Author                | Search                                              |  |  |  |  |  |  |
| Limit search to:                                                   | Place of publication  |                                                     |  |  |  |  |  |  |
|                                                                    | Publisher             |                                                     |  |  |  |  |  |  |
| Language all                                                       | Year of publishing    | n Year to                                           |  |  |  |  |  |  |
| Document type all                                                  | Subject (lit)         |                                                     |  |  |  |  |  |  |
| Search hints                                                       | Serial                |                                                     |  |  |  |  |  |  |
| If you choose Yes for "                                            | ISBN, ISSN, ISMN      | type in the phrase computer pro                     |  |  |  |  |  |  |
| <ul> <li>programming.</li> <li>Lowercase letters will f</li> </ul> | Holdings cypher       | words also. For example, comp                       |  |  |  |  |  |  |
| You may use the Boole word surgery                                 | System No             | R in your search string. For exan                   |  |  |  |  |  |  |
| <ul> <li>Use the ? or * character</li> </ul>                       | Barcode               | tain portions of words. For exam                    |  |  |  |  |  |  |

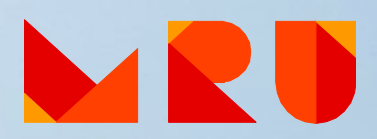

#### Simple search/ Basic search/ Easy search

- Keywords are searched in the whole document, bibliographical information, in keywords field and etc.
- It is easy to use one search box to enter the keyword(s).
- Lots of results are provided usually you have to narrow the results by using the Boolean operators or special searching system criteria.

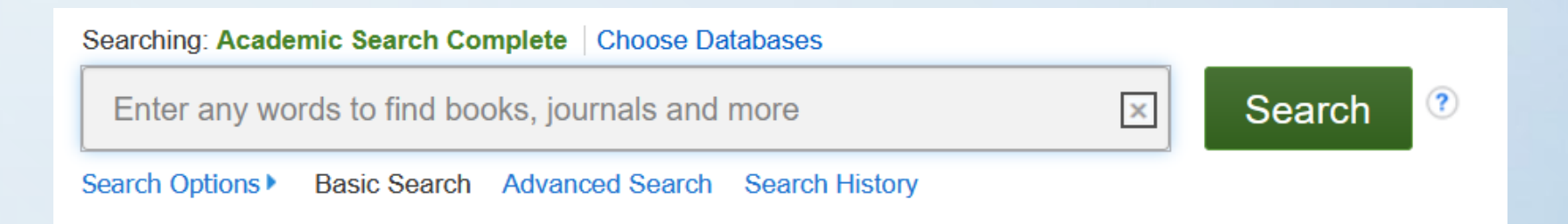

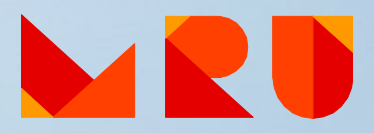

#### **Advanced search**

- Several search boxes provided for the search.
- Allows to narrow the search and get more relevant results.
- Ability to choose where to search for every keyword.

| Searching: Academic Search Complete Choose Databases |                             |         |
|------------------------------------------------------|-----------------------------|---------|
|                                                      | Select a Field (optional) - | Search  |
| AND -                                                | Select a Field (optional) - | Clear ? |
| AND -                                                | Select a Field (optional) - | +-      |

Basic Search Advanced Search Search History

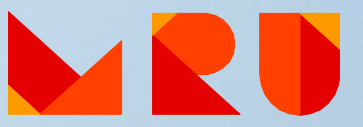

#### **Browse**

- You can review document lists by subject, alphabet, journal title and other criteria.
- Browsing from broad subjects to narrower results, for example, particular journal or article.
- Useful when you are not sure what you are looking for and want to get familiar with a subject.

| Browse publications by subject | Browse publications by title |                                |                                |        |   |        |   |        |          |   |
|--------------------------------|------------------------------|--------------------------------|--------------------------------|--------|---|--------|---|--------|----------|---|
| Physical Sciences and          | Life Sciences                | Health Sciences                | Social Sciences and Humanities | А      | в | С      | D | Е      | F        | G |
| Engineering                    | Agricultural and Biological  | Medicine and Dentistry         | Arts and Humanities            | н      | 1 | J      | к | L      | М        | N |
| Chemical Engineering           | Sciences                     | Nursing and Health Professions | Business, Management and       | O<br>V | P | Q<br>X | R | S<br>Z | T<br>0-9 | U |
| Chemistry                      | Biochemistry, Genetics and   | Pharmacology Toxicology and    | Accounting                     |        |   |        |   | -      | 0.0      |   |
| Computer Science               | Molecular Biology            | Pharmaceutical Science         | Browse all titles              |        |   |        |   |        |          |   |
| Earth and Planetary Sciences   | Environmental Science        | Veterinary Science and         | Economics, Econometrics and    |        |   |        |   |        |          |   |
| Energy                         | Immunology and Microbiology  | Veterinary Medicine            | Finance                        |        |   |        |   |        |          |   |
| Engineering                    | Neuroscience                 |                                | Psychology                     |        |   |        |   |        |          |   |
| Materials Science              |                              |                                | Social Sciences                |        |   |        |   |        |          |   |
| Mathematics                    |                              |                                |                                |        |   |        |   |        |          |   |
| Physics and Astronomy          |                              |                                |                                |        |   |        |   |        |          |   |

## MRU Library Electronic Catalogue

- 1. Enter the search term(s).
- 2. Note the Location of a book(s) (Reading Room, Lending Department, etc.).
- 3. Write down the Call Number.
- 4. Find a book on the shelves by the Call Number.

<u>Where to find Library Catalogue?</u> <u>https://www.mruni.eu/en/library/resources/</u>

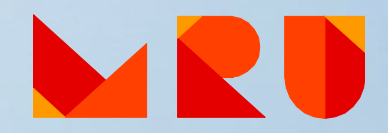

#### **Subscribed Databases**

MRU Library subscribes to lots of fulltext and bibliographical databases, most of them are in English. Scientific journals, articles, e-books, legal acts, statistical information and etc. are available in the subscribed databases.

Remote access (outside the University Campus) for MRU community to the Subscribed Databases is available by **EZproxy** system.

Where to find Subscribed Databases? https://www.mruni.eu/databases/

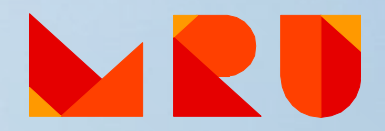

## **Subscribed Databases**

#### Important:

- You are able to download, print or e-mail articles from the databases.
- E-books can be read online, there is a possibility to download them for some period (reading conditions differs in variuos DB).
- Not all the documents will be available in full-text it depends on subscription conditions in various databases.

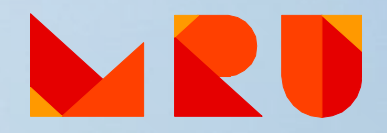

## **Subscribed Databases**

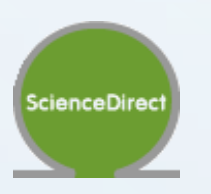

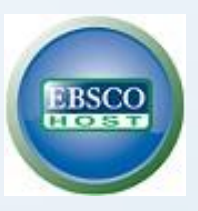

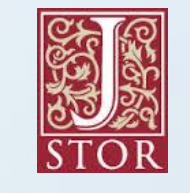

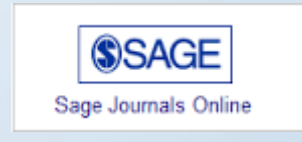

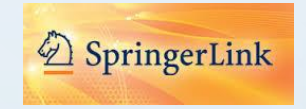

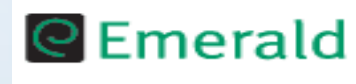

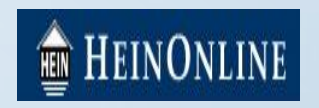

And many others: https://www.mruni.eu/databases/

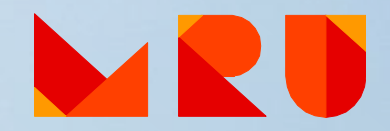

#### **MRU Institutional Repository**

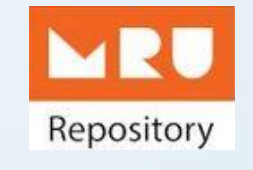

- 6500 documents
- Books, scientific articles, conference proceedings, doctoral theses and other materials
- Choose a proper collection
- Search by: title, author, subject, etc.

Where to find MRU Institutional Repository? https://repository.mruni.eu/?locale-attribute=en

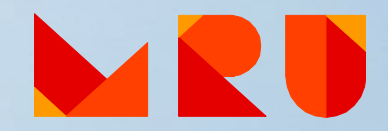

## eLABa – Lithuanian Academic Electronic Library

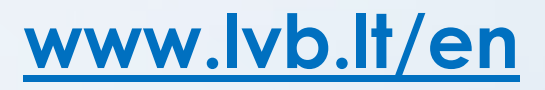

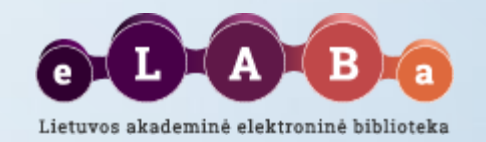

#### Search engine for:

- Lithuanian academic libraries electronic catalogues: books, scientific journals, doctoral theses, CD and other materials at MRU and other libraries of higher education institutions. Choose the relevant resource before searching.
- Lithuanian academic electronic libraries in eLABa:
  - ✓ Scientific publications of MRU and other higher education institutions in Lithuania.
  - ✓ Defended theses of higher education institutions in Lithuania: Bachelor, Master, Doctoral theses and their abstracts (access to them differs).
- Other Lithuanian and foreign Open Access resources.

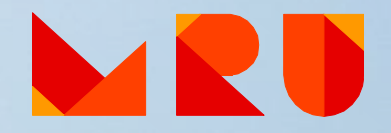

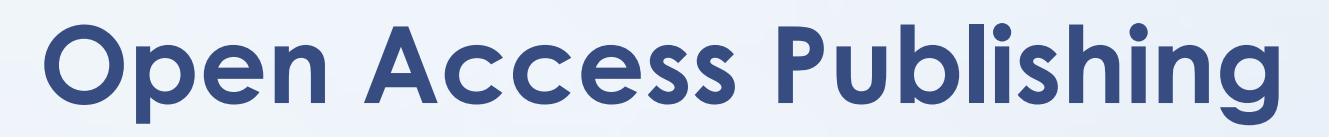

**Open Access Journals** 

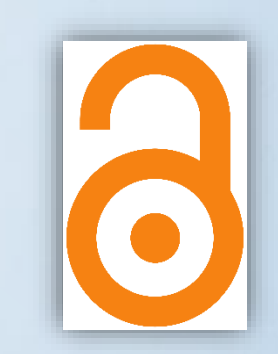

Open Access to scientific articles

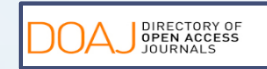

DOAJ http://www.doaj.org/

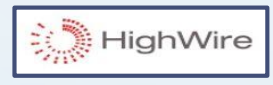

HighWire Press <a href="http://highwire.stanford.edu/lists/allsites.dtl">http://highwire.stanford.edu/lists/allsites.dtl</a>

PLoS <u>https://plos.org/</u>

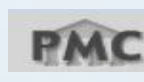

PLOS

PubMedCentral <u>http://www.ncbi.nlm.nih.gov/pmc/</u>

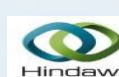

Hindawi http://www.hindawi.com/journals/

Where to find Open Access journals? https://teminiaiistekliai.mruni.eu/subjects/

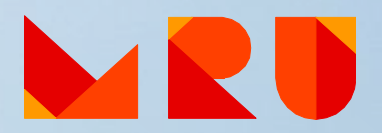

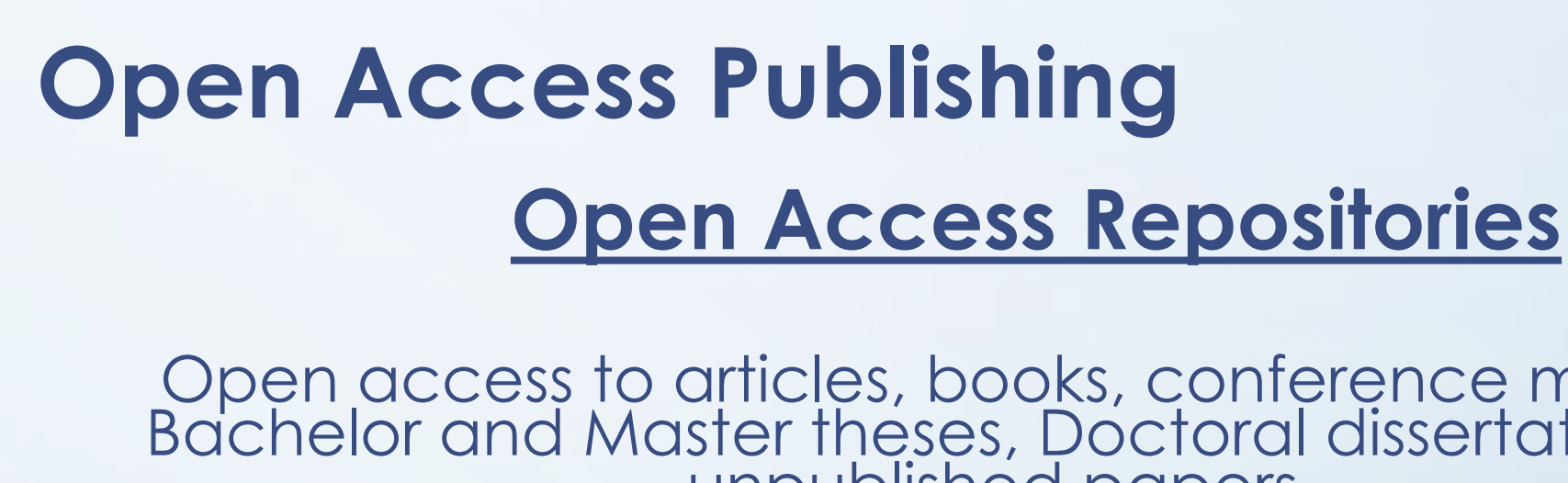

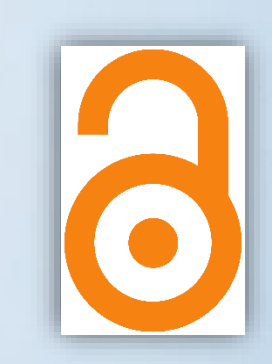

Open access to articles, books, conference materials, Bachelor and Master theses, Doctoral dissertations and unpublished papers

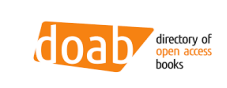

**DOAB** (angl. Directory of Open Access Books) https://www.doabooks.org/

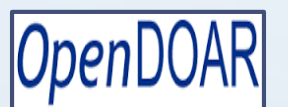

OpenDOAR http://www.opendoar.org

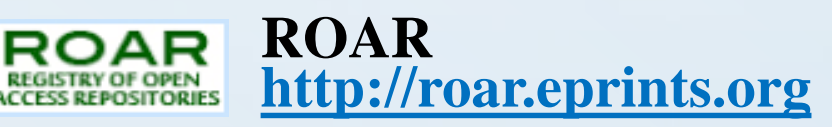

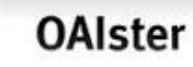

**OAIster** (angl. Union catalog of digital resources) http://oaister.worldcat.org/advancedsearch

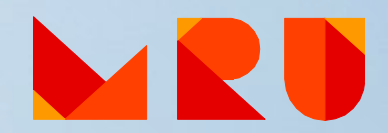

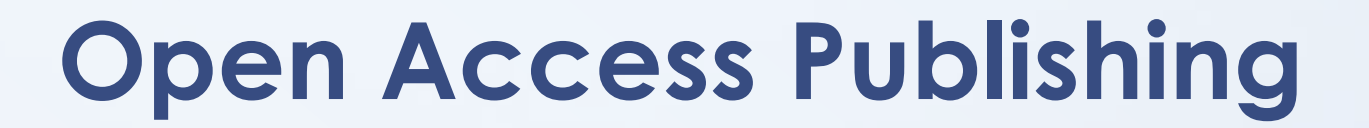

## **Open Access Repositories**

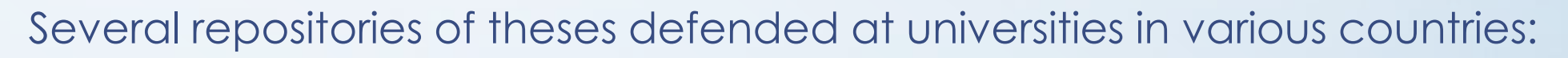

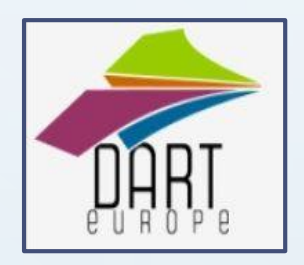

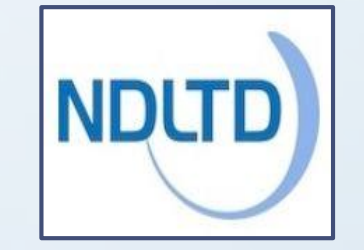

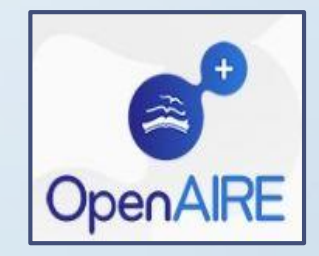

Open Access Theses and Dissertations

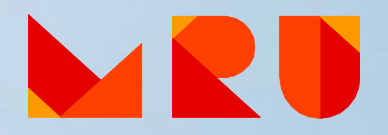

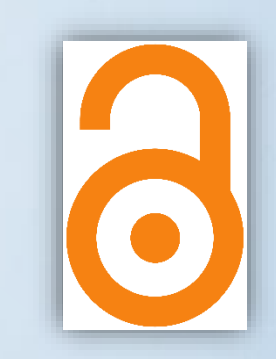

## **Scientific Information Search Systems**

Google Search "history of law" – about 154 000 000 results

| Dažnai čia apsila  | ikote? Padaryki | ite "Goog | le" pagrindi | niu puslapiu. | Gei   | rai      | Ne, déi | tui      |      |              |     |  |     |           | * |
|--------------------|-----------------|-----------|--------------|---------------|-------|----------|---------|----------|------|--------------|-----|--|-----|-----------|---|
| Žiniatinklis Vaizo | ai Žemėlapiai   | Vertėjas  | Mokslinčius  | Tinklaraščiai | Gmail | Daugiau  | 1.4     |          |      |              |     |  | Reg | istruotis | 4 |
|                    |                 |           |              |               |       |          |         |          |      |              |     |  |     |           |   |
|                    |                 |           |              |               |       |          |         |          |      |              |     |  |     |           |   |
|                    |                 |           |              |               |       |          |         |          |      |              |     |  |     |           |   |
|                    |                 |           | 1            | 0             |       | -        | _       |          | TAN  |              |     |  |     |           |   |
|                    |                 |           |              |               |       |          | P       | 9201     |      |              |     |  |     |           |   |
|                    |                 |           |              |               |       | V        |         | 2 -      |      |              | i - |  |     |           |   |
|                    |                 |           |              |               | N     |          |         | 157      |      | $\mathbf{A}$ |     |  |     |           |   |
|                    |                 |           | 1            |               | 0     | 2        |         | 1        | NT-P | $\smile$     |     |  |     |           |   |
|                    |                 |           |              | A A A         |       |          |         | 1 -      |      |              |     |  |     |           |   |
|                    |                 |           |              |               |       |          |         | 2        |      |              |     |  |     |           |   |
|                    |                 |           |              |               |       |          |         |          |      |              |     |  |     |           |   |
|                    |                 |           |              |               |       |          |         |          |      |              |     |  |     |           |   |
|                    |                 |           |              |               | "Goo  | gle" pai | ieśka   | Man seka | asi! |              |     |  |     |           |   |

#### **Google Scholar**

Search "history of law"- about 34 600 results

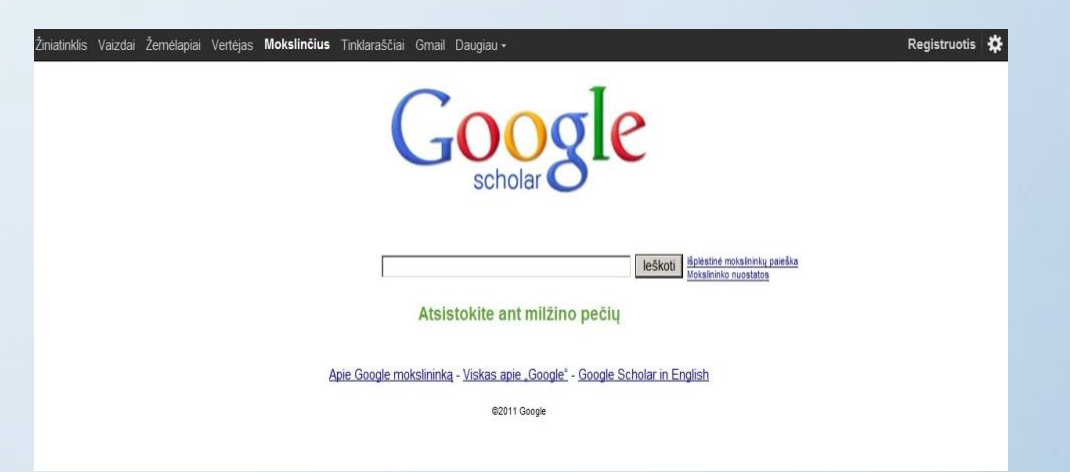

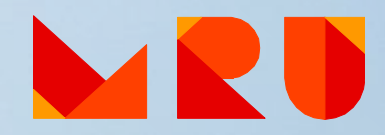

## **Scientific Information Search Systems**

#### You will find LOTS of information, but ONLY A PART of it will be freely available

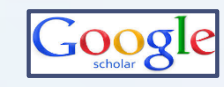

Google Scholar <u>https://scholar.google.com/</u>

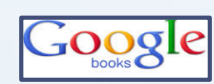

**Google Books** <u>http://books.google.com</u>

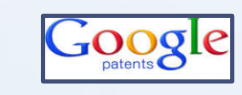

Google Patents <a href="https://patents.google.com/">https://patents.google.com/</a>

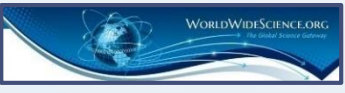

Worldwidescience <a href="http://worldwidescience.org/">http://worldwidescience</a>

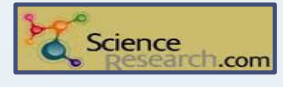

ScienceResearch.com <a href="http://www.scienceresearch.com/">http://www.scienceresearch.com/</a>

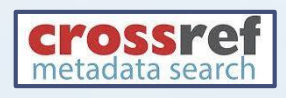

CrossRef Metadata Search <u>http://search.crossref.org/</u>

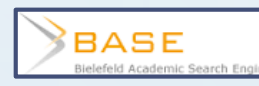

BASE <a href="http://www.base-search.net/">http://www.base-search.net/</a>

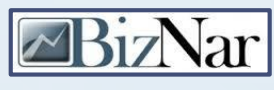

Biznar https://biznar.com/biznar/desktop/en/search.html

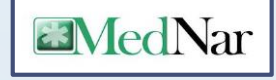

Mednar http://mednar.com/mednar/desktop/en/green/search.html

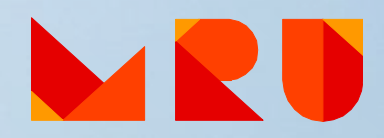

## Where can I get HELP?

- MRU Library <u>webpage</u>
- Information Desk at the Library
  - phone: +370 5 271 4599
  - e-mail: <u>biblioteka@mruni.eu</u>
- "Personal" Librarian <u>Subject Librarian</u>
- You can ask and suggest using the forms at the Library webpage

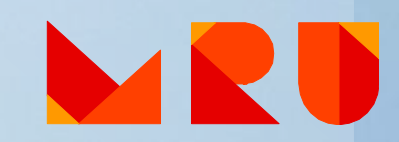

# MRU Subject Librarians

Training Individual consultations

Contact the <u>Subject Librarian</u> of your Faculty

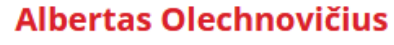

Law School Phone: +370 5 271 4726 E-mail: olex@mruni.eu Room: I-037

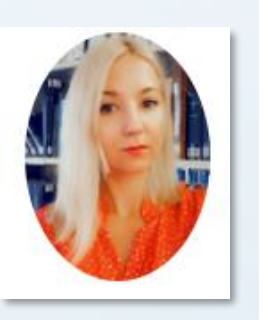

Dalia Mikėnė Faculty of Human and Social Studies Phone: +370 5 271 4726 E-mail: d.mikene@mruni.eu Room: I-037

Benita Sušinskaitė Academy of Public Security Phone: +370 5 281 405 E-mail: benita@mruni.eu

#### Loreta Šetbarė

Faculty of Public Governance and Business Phone: +370 5 271 4726 E-mail: loreta@mruni.eu Room: I-037

Other services

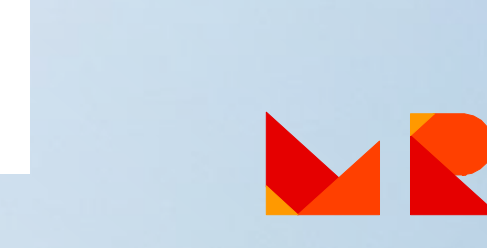

# Training

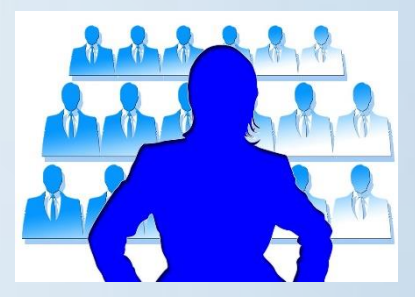

You are welcome to participate in Library trainings:

✓ How to find information for your papers?

- ✓ Academic Literacy
- ✓ Reference management tools: Zotero and Mendeley
- ✓ How to prepare a good presentation for thesis defence?
- ✓ And others by demand

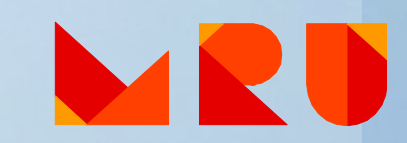

## You can book

- Individual consultation:
  - ✓ Contact the <u>Subject Librarian</u> of your faculty
  - Remote individual consultation via Skype (Skype name: <u>MRUbiblioskype</u>) or MS Teams. Contact your <u>Subject Librarian</u>.
- Information <u>Search Strategy</u>
- Bibliographical <u>References List</u> (paid service)

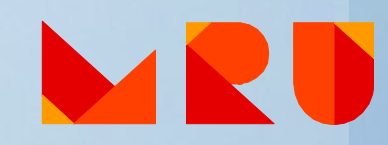

## Citation Management Programs ZOTERO and Mendeley

 ZOTERO
 http://www.zotero.org

 Mttps://www.mendeley.com/

✓ Free

✓ Helps to organize your references

✓ Helps to cite and automatically generate bibliographies

✓ Variety of citation styles (APA, Chicago, etc.)

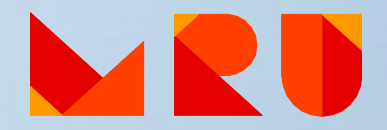

## How to cite and generate a reference list?

Follow the instructions of your Faculty Bachelor/ Master theses methodical requirements.

At MRU **APA** (American Psychological Association) citation style or **Chicago** citation style is used for all academic and research papers.

Examples:

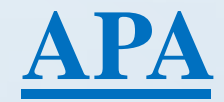

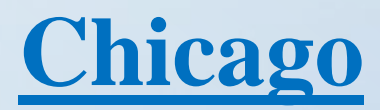

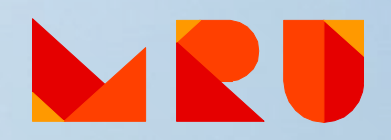

## **Find MRU Library**

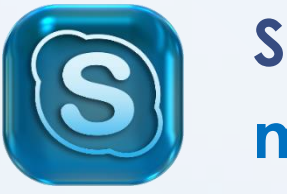

Skype: mrubiblioskype

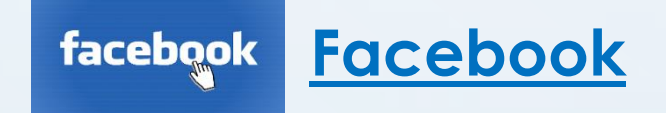

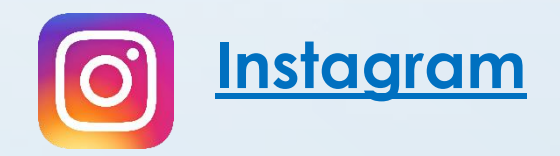

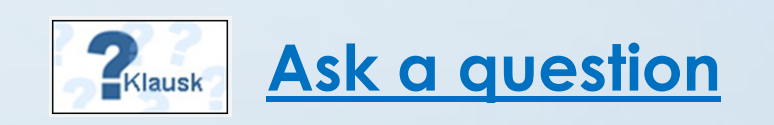

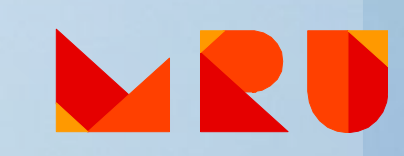

# **Questions?**

#### Albertas Olechnovičius

Senior Librarian olex@mruni.eu

Dalia Mikėnė

Head Librarian d.mikene@mruni.eu

Mykolas Romeris University Library

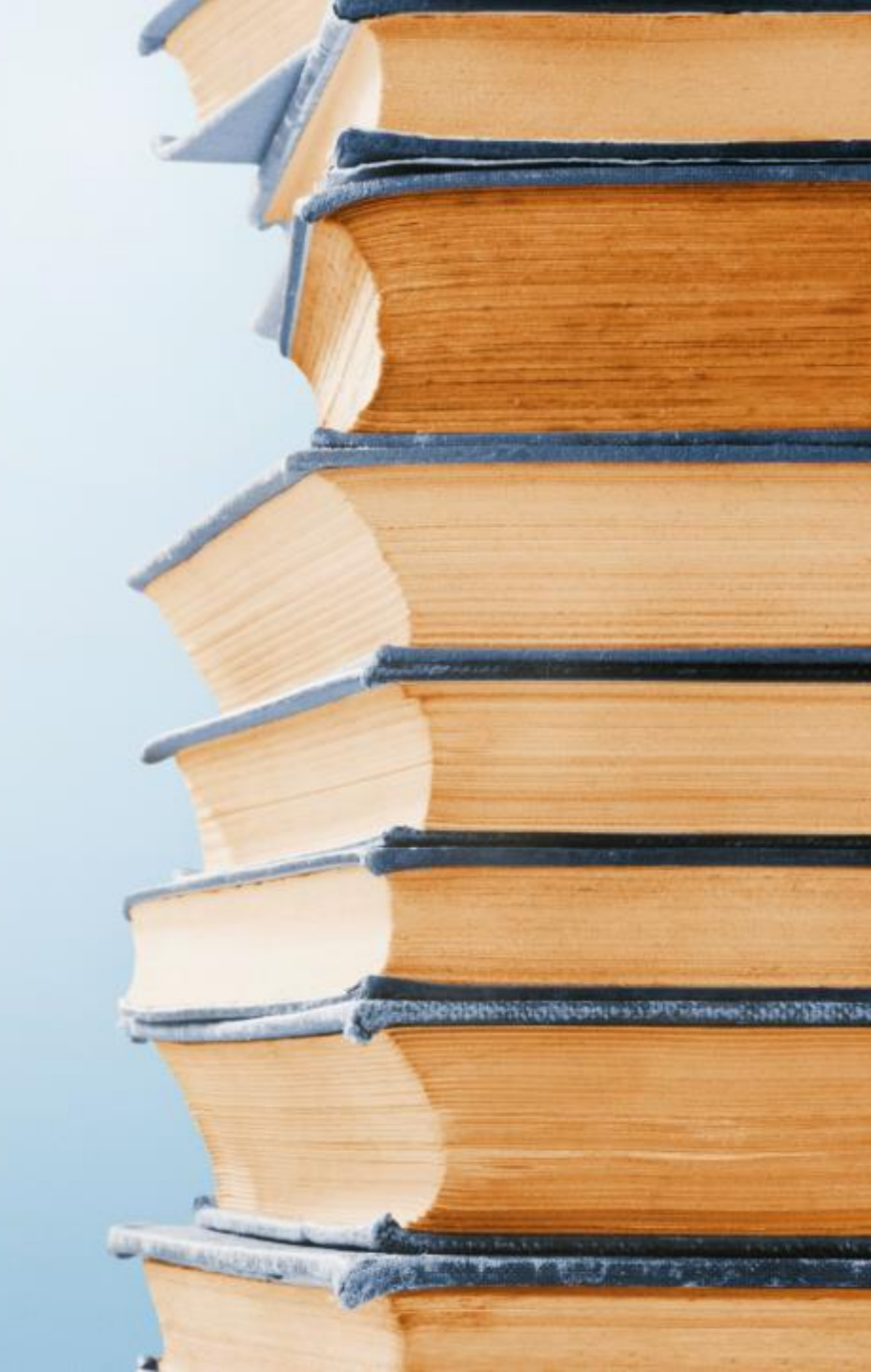